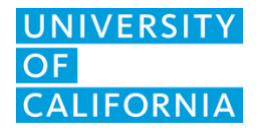

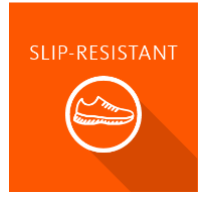

# Slip-Resistant Standard Footwear Order Process

### Overview

This document provides guidance on the process for placing a standard footwear order.

## Who Can Order

Eligible employees can order shoes every 6 months. Standard footwear can be ordered by the following authorized purchasers:

- Primary Authorized Purchaser
- Additional Authorized Purchaser
- Local EHS Liaison(s)
- UCOP EHS Administrator(s)
- Individual Employees (if their unit allows self-purchasing)

**Important**: An employee must be added to their unit's employee roster by their Authorized Purchaser before an order can be placed.

Instructions for Ordering Authorized Purchasers & EHS Personnel

#### Using the Order/Track Page

- 1. From the Slip-Resistant homepage, select Order/Track
- 2. Select Tracker in the top menu, then Group Trackables
- 3. Search by unit name or number
- 4. Select SR Max or Shoes for Crews\* in the top right corner
- 5. Select Standard to be redirected to the appropriate supplier site in a new browser window
- 6. Place footwear orders on the supplier sites using current procedures

\*To view options from the other supplier, repeat steps 1-4.

#### Using the Status Page

- 1. From the Slip-Resistant homepage, select Status
- 2. Search by unit name or number
- 3. Select the "Order Shoes" icon 💌 under the "Actions" header

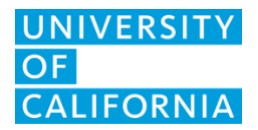

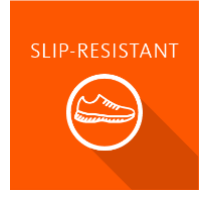

- 4. Select SR Max or Shoes for Crews\* in the top right corner
- 5. Select Standard to be redirected to the appropriate supplier site in a new browser window
- 6. Place footwear orders on the supplier sites using current procedures

\*To view options from the other supplier, repeat steps 1-4.

### Individual Employees

If you've been notified that you are eligible to order your shoes, follow the instructions below:

- 1. Log in to Slip-Resistant at <u>https://app.riskandsafety.com/slipresistant</u> OR use the link provided in the email if you received an email notification
- 2. From the Slip-Resistant homepage, select Order/Track
- 3. Select the **Order** dropdown menu to the far right (If you don't see "Order", contact your Authorized Purchaser\* for purchasing)
- 4. Select **SR Max** or **Shoes for Crews**<sup>\*\*</sup> to be redirected to the appropriate supplier site in a new browser window
- 5. Place footwear orders on the supplier sites using current procedures

\* If you don't know who your Authorized Purchaser is, reach out to your supervisor.

\*\*To view options from the other supplier **prior** to placing an order, repeat steps 1-4.